## SPA300およびSPA500シリーズIPフォンで LLDP-MEDを有効にします

## 目的

LLDP-MEDは、Cisco Discovery Protocol(CDP)によく似ています。 このデバイスには、接 続されているデバイスに関する情報を表示できる基本的な検出機能があります。LLDP-MEDを使用すると、デバイスは、LAN速度、ネットワークポリシー、ロケーション識別、 電力、インベントリ、および信頼拡張など、接続デバイスがサポートする機能を判別できま す。

このドキュメントでは、SPA 300および500シリーズでLLDP-MEDを有効にする方法につい て説明します。

## 該当するデバイス

- ・ SPA 300シリーズ
- ・ SPA 500シリーズ

## LLDP-MEDの有効化

ステップ1:[Setup]アイコ**ンを押**します。

| Settings                                                              | 2     |
|-----------------------------------------------------------------------|-------|
| <ul> <li>Call History</li> <li>Directory</li> <li>Settings</li> </ul> |       |
| DND                                                                   |       |
| Select                                                                | ancel |

ステップ2:[Settings]に移動し、ソフトキーを使用して[Select]を押します。

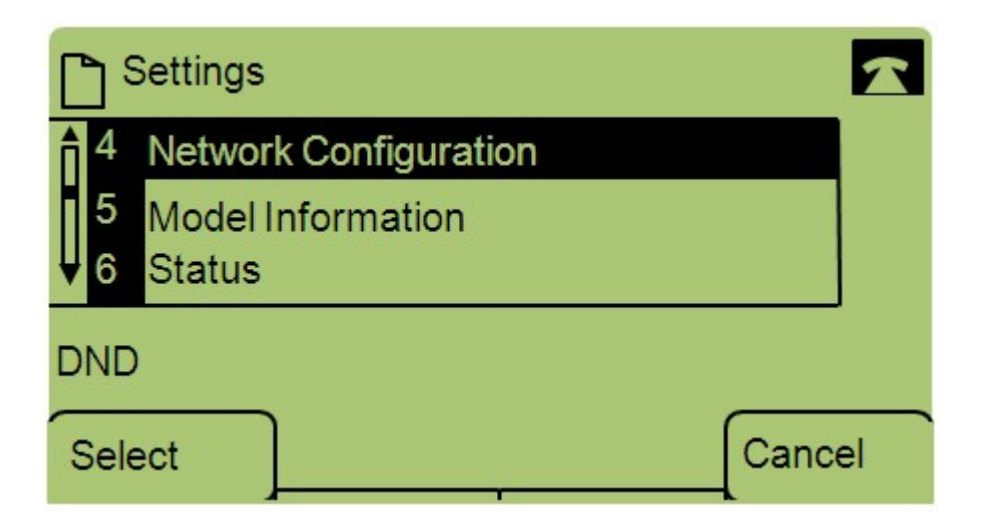

ステップ3:[Network Configuration]に移動し、ソフトキーを使用して[Select]を押します。

| Network Configuration     | ı    |        |
|---------------------------|------|--------|
| 12 Enable LLDP-MED<br>Yes |      |        |
| 13 Network Startup Del    | ay   |        |
| DND                       |      |        |
| Save                      | Edit | Cancel |

ステップ4:[Enable LLDP-MED]に移動し、ソフトキーを使用して[Select]を押します。

注:\*\*#を押して、電話機の特定の編集オプションをロック解除またはロックします。

| Netwo    | ork Configuration | 6 |       |
|----------|-------------------|---|-------|
| Enable L | LDP-MED           |   | 1     |
| Yes_     |                   |   |       |
| DND      |                   |   |       |
| ок       | Y/N               | C | ancel |

ステップ5:[**Edit]を押**して、LLDP-MEDのステータスを変更します。

ステップ6:**Y/Nを押し**て、[Yes]と[No]を切り替え、LLDP-MEDを有効または無効にします。